## 輔仁大學教職員 VPN 操作說明

開啟 Chrome 或 IE 瀏覽器後,在網址列輸入網址

<u>https://netvpn.dev.fju.edu.tw/fjuvpn</u>;於帳號密碼處輸入您在本校LDAP帳 號密碼

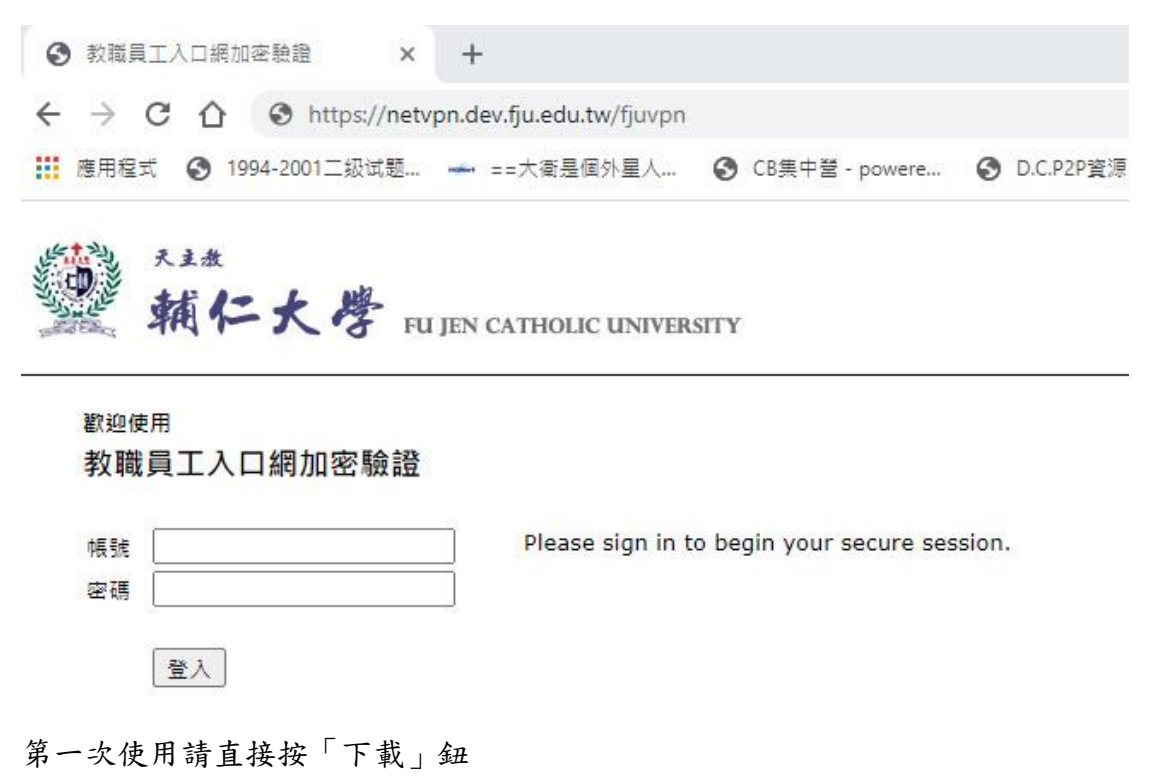

| S Pulse Secure |                                |
|----------------|--------------------------------|
|                | 正在搜尋應用程式啟動程式                   |
|                | 58                             |
|                | 如果您知道尚未安裝應用程式啟動程式,讀略過等候要求並立即下數 |
|                | 起来您不想邀请唯行,請按一下於意或歸。            |

下載完成後(請留意畫面左下角),請點選下圖紅色黑框箭頭所指位置。

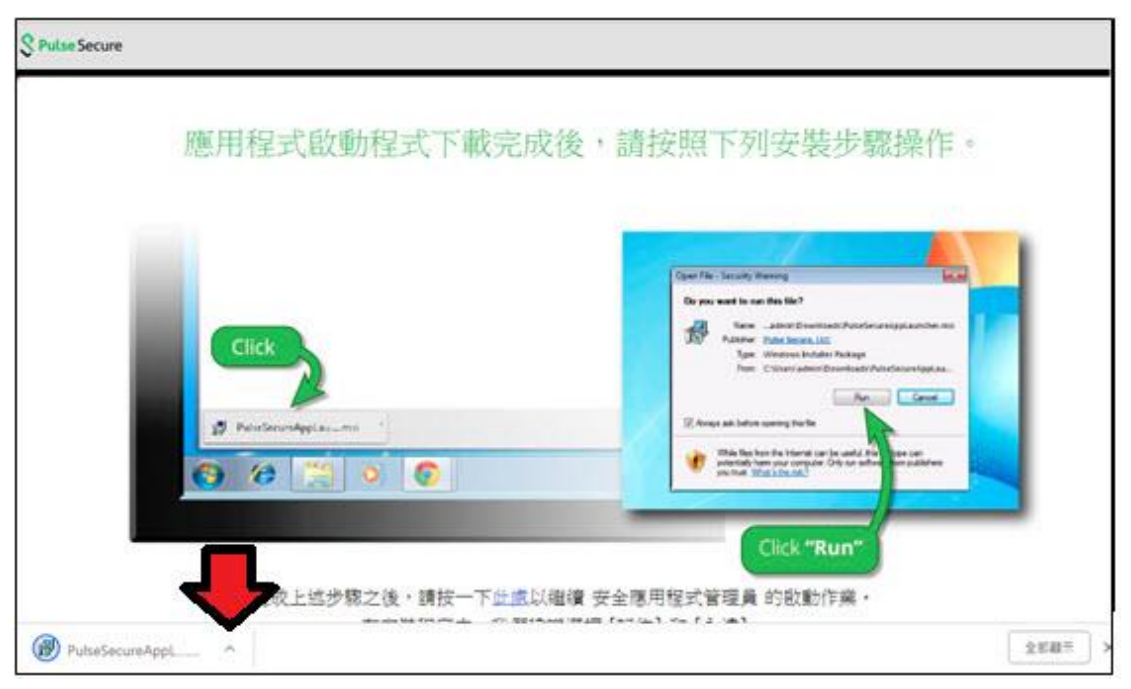

請選擇在「資料夾中顯示」

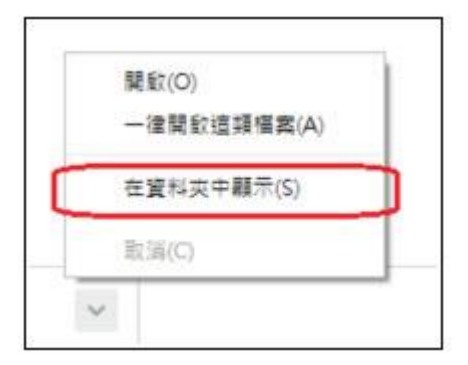

在畫面中找尋 PulseSercureAppLauncher.msi,在上按滑鼠鍵兩次執行此安裝檔。

PulseSecureAppLauncher.msi

請按下「執行」

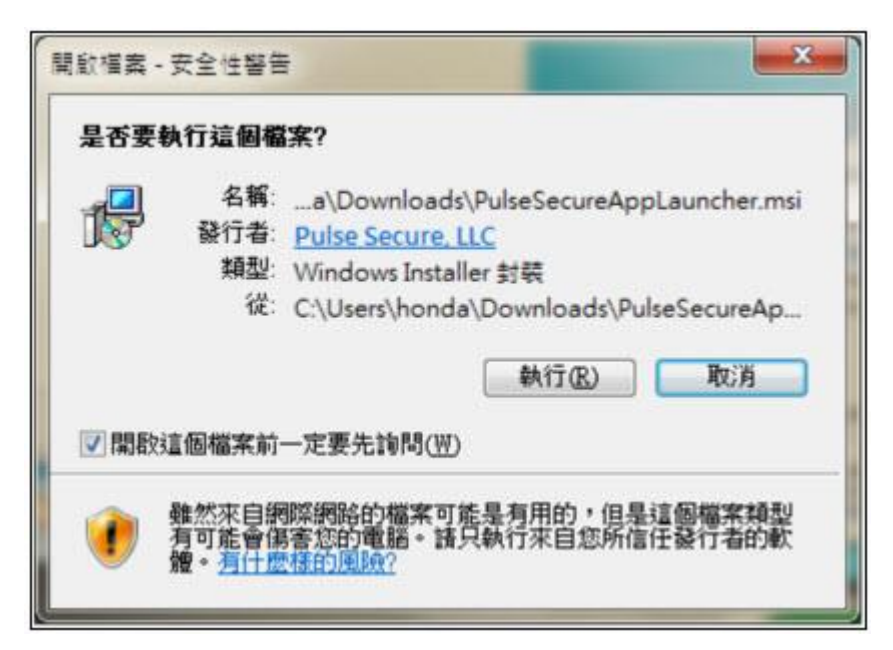

執行完畢後,螢幕彈出下列視窗,表示已成功安裝。

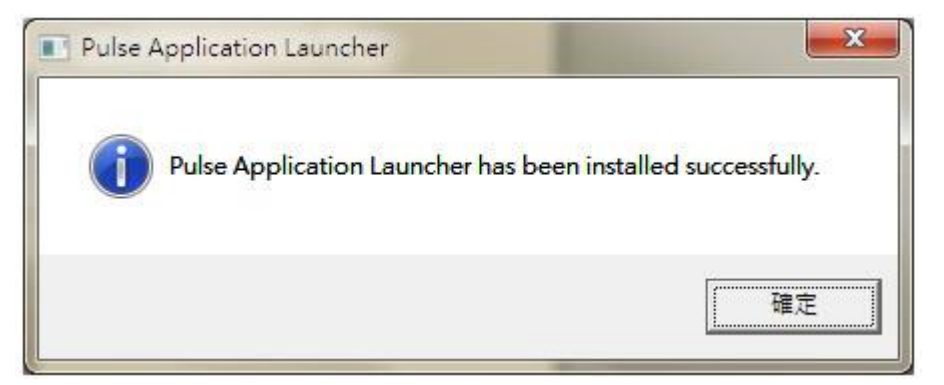

按下中文「此處」所在位置(如黑框紅箭頭所示)

| Click                                       | Open File - Security Warning Do you want to nun this file? Nere:admir/Divertised/ Punclecare/ppi<br>Publisher: Punclecare.LLC<br>Type: Windows Installer Package<br>From: C1Msers/udmir/Doverload/PulicSes |  |
|---------------------------------------------|----------------------------------------------------------------------------------------------------|--|
| puiseSecureAppLau_mi                        | Arrays ask before opening this file     While files from the internet can be useful. If is tops     solution have your computer. Crift can active from     pro-fract. Yobid 3 the Init?                    |  |
| 完成上述步驟之後,請按一下 <u>此處</u> 以繼續<br>在安裝程序中,我們建議到 | Click "Run"<br>資 安全應用程式管理員 的啟動作業・<br>醫擇 [記住] 和 [永遠]・                                                                                                    |  |

無須理會倒數計時畫面與其他訊息,直接按上方的"開啟「URL Pulse Application Launcher」"

| そ開設 <sup>1</sup> UF | RL:Pulse Application Launcher」嗎? |                 |
|---------------------|----------------------------------|-----------------|
| ] 一律使用              | 相關聯的應用程式開設這類連結                   |                 |
| C                   |                                  | Constant of the |

## 於下列視窗按下「是」

| 是否要允許 Pulse | Secure 聯絡伺服器,並/或下載、安裝、執行伺服器的軟體? |  |
|-------------|---------------------------------|--|
| 伺服器名稱:      | netvpn.dev.fju.edu.tw           |  |
| 產品名稱:       | Secure Application Manager      |  |
| 永遠          | 「星」 香                           |  |

畫面會出現「正在安裝設定用戶端模組」視窗與其他快速閃過的訊息

| 👻 Pulse Application Launcher |  |
|------------------------------|--|
| 正在安裝設定用戶端模組。                 |  |
| 請稅等                          |  |
|                              |  |
|                              |  |
|                              |  |

完成安裝後,Windows 畫面又下方出現此藍色圖示時,即代表 VPN 設定完成。

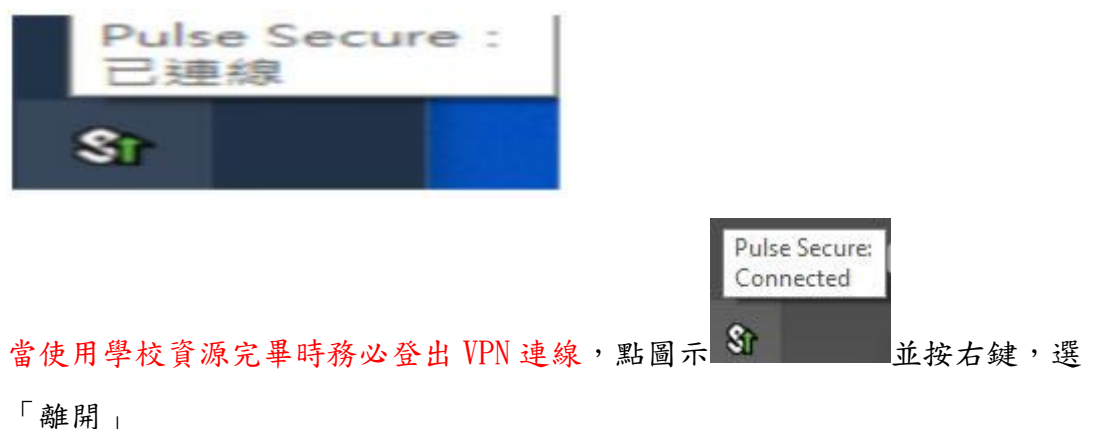

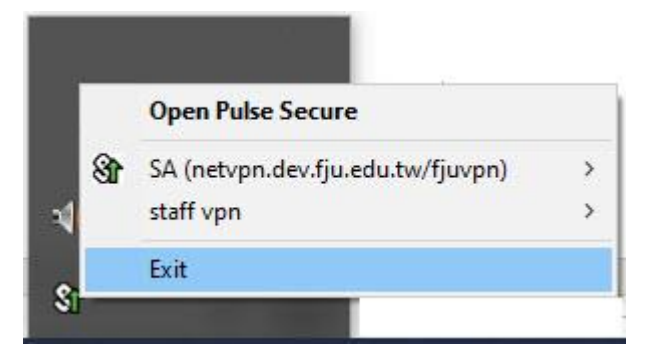